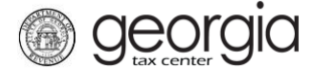

The following documentation provides information on how to register as a third party filer with a GTC login via the Georgia Tax Center.

## How to Register as a Third Party Filer with a GTC Login

1. Go to the GTC website (https://gtc.dor.ga.gov) and login to your account.

| Log In                            | 🔒 Common Tasks                | Businesses                    |
|-----------------------------------|-------------------------------|-------------------------------|
| Username                          | Make a Quick Payment          | Report Alcohol Citation       |
|                                   | Protest a Proposed Assessment | Request an Exempt Wine Permit |
| Password                          | Request a Waiver of Penalty   | Transfer Tax Credit           |
|                                   | Submit Documentation          |                               |
| Logon                             | 💄 Individuals                 | Searches                      |
| Logon                             | ID Verification Quiz          | Alcohol Retailer Set/Reset    |
| Forgot Password?                  | Receive 1099-G Electronically | Existing Submissions          |
| Forgot Username?                  | Request a Customs Letter      | Licenses                      |
| Don't have a logon? Register here | Verify my Return              | Sales Tax Distribution        |
| Registration                      | Wherels my Defund?            | Coles Tay IDs                 |
| Register a New Georgia Business   | where's my Reland?            | Sales Tax IDs                 |
| Register as a Third Party Filer   |                               | Wholesaler Price Postings     |
| Register a Permit Account         |                               |                               |

2. Click the See more links... hyperlink.

| 🚮 Home                           |                     |                              |
|----------------------------------|---------------------|------------------------------|
| 💄 Logon                          | Settings F Alerts   | 📋 I Want To                  |
| ⇒ taxguys                        | There are no alerts | Manage payments and returns  |
| @dor.ga.gov<br>+1 (040) 212-5112 |                     | Make an Assessment Payment   |
| Last logged on                   |                     | Manage my credits            |
| Balance: \$0.00                  |                     | Request sales tax exemptions |
|                                  |                     | See more links               |

3. Then click the **Register as a Third Party Filer** hyperlink.

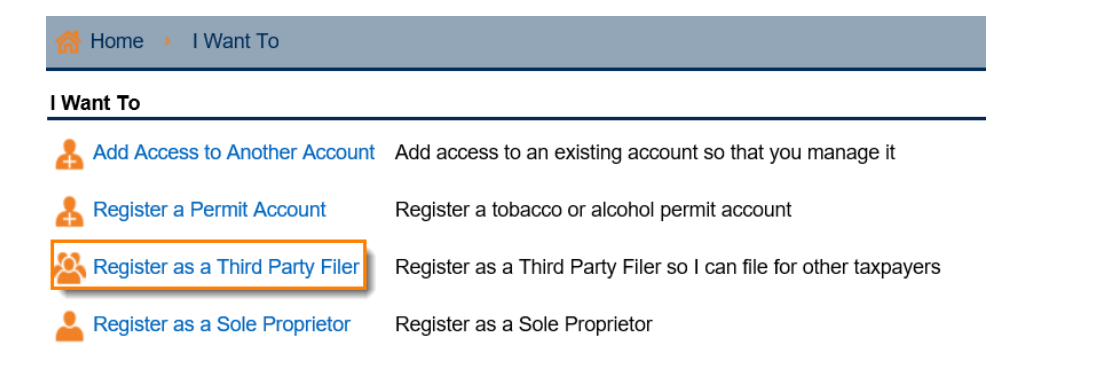

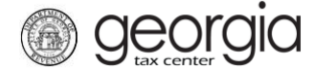

4. Click the **check box** to confirm that you are a third party filer then click **Next**.

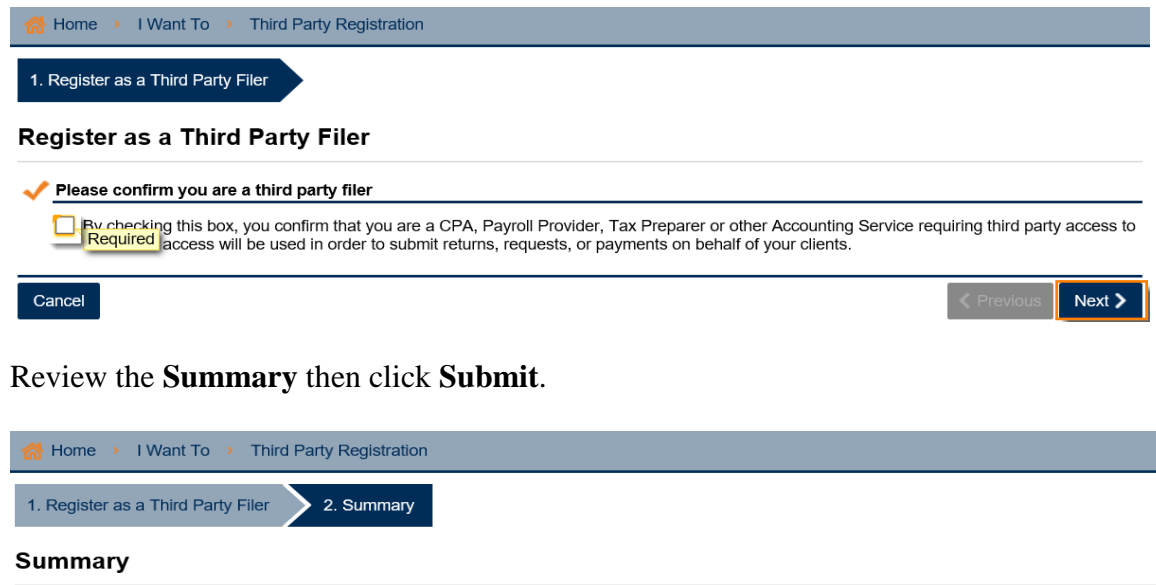

5. Review the **Summary** then click **Submit**.

| 1. Register as a Third Party Filer 2. Summary               |  |
|-------------------------------------------------------------|--|
| Summary                                                     |  |
| · · · · · · · · · · · · · · · · · · ·                       |  |
| V Please review your submission                             |  |
| You are requesting to have third party filer access on GTC. |  |

6. Type in your **Password** to confirm you want to submit this request then click **Yes**.

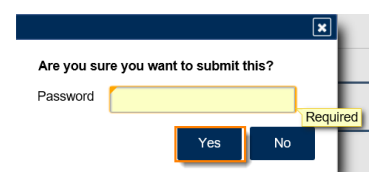

7. Print off this page or write down the confirmation number then click OK.

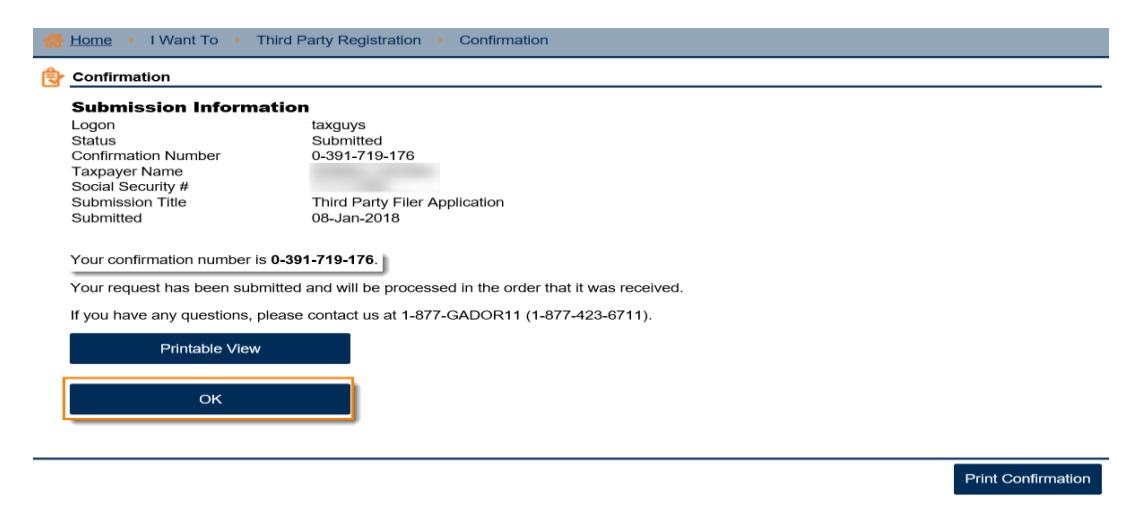